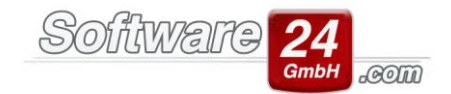

## Firebird Port Freigabe - Firewall konfigurieren unter Windows 7

1. Starten Sie die "Systemsteuerung":

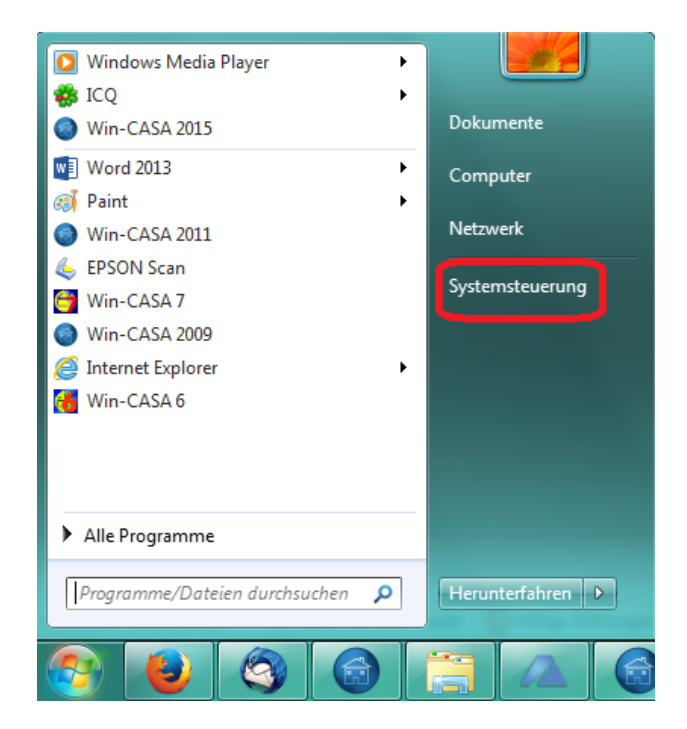

2. Rechts oben bei "Anzeige" wählen Sie "Kleine Symbole" aus, dann die "Windows-Firewall":

| Einstellungen des Computers anp               | bassen                            |                                   | Anzeige: Kleine Symbole <b>*</b><br>Kategorie  |
|-----------------------------------------------|-----------------------------------|-----------------------------------|------------------------------------------------|
| Anmeldeinformationsverwaltung Avira Antivirus | Anpassung BDE-Verwaltung (32-Bit) | 💻 Anzeige<br>& Benutzerkonten     | Große Symbole<br>Genter William Kleine Symbole |
| Patum und Uhrzeit                             | P Energieoptionen                 | Erste Schritte                    | Farbverwaltung                                 |
| Firebird Server Manager (32-Bit)              | 🍓 Fujitsu DeskUpdate (32-Bit)     | 📾 Geräte und Drucker              | 🚔 Geräte-Manager                               |
| 🖏 Heimnetzgruppe                              | 🔒 Indizierungsoptionen            | Infobereichsymbole                | Intel® HD-Grafik                               |
| 🕏 Internetoptionen                            | 🐻 Jugendschutz                    | Leistungsinformationen und -tools | Maus                                           |
| 🛊 Minianwendungen                             | 🙀 Netzwerk- und Freigabecenter    | 📔 Ordneroptionen                  | 🖾 Ortungs- und andere Sensoren                 |
| 🛋 Problembehandlung                           | 🧱 Programme und Funktionen        | 😎 Realtek HD Audio-Manager        | 🔊 Region und Sprache                           |
| 💀 RemoteApp- und Desktopverbindun             | 🗽 Schriftarten                    | 🐌 Sichern und Wiederherstellen    | 🛋 Sound                                        |
| Spracherkennung                               | 😿 Standardprogramme               | Synchronisierungscenter           | 🕎 System                                       |
| L Taskleiste und Startmenü                    | 📖 Tastatur                        | 🔚 Telefon und Modem               | 🛞 Verwaltung                                   |
| 🏲 Wartungscenter                              | 🌮 Wiederherstellung               | 🍕 Windows Anytime Upgrade         | 📑 Windows CardSpace                            |
| 👹 Windows Defender                            | Windows Update                    | Windows-Firewall                  |                                                |

3. Klicken Sie links auf "Erweiterte Einstellungen":

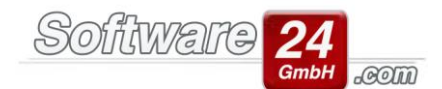

|                                                                                                    |                                                                                                    |                                                                                                    |          |                        | ) X |
|----------------------------------------------------------------------------------------------------|----------------------------------------------------------------------------------------------------|----------------------------------------------------------------------------------------------------|----------|------------------------|-----|
| Systemsteuerung                                                                                                    | Alle Systemsteuerungselemente     Windows-Firew                                                                                                    | all                                                                                                    | ✓ System | nsteuerung durchsuchen | ٩   |
| <ul> <li>Startseite der Systemsteuerung</li> <li>Startseite der Systemsteuerung</li> <li>Ein Programm oder Feature<br/>durch die Windows-Firewall<br/>zulassen</li> <li>Benachrichtigungs-<br/>einstellungen ändern</li> <li>Windows-Firewall ein- oder<br/>ausschalten</li> <li>Standard wiederherstellen</li> <li>Erweiterte Einstellungen</li> <li>Problembehandlung für<br/>Netzwerk</li> <li>Siehe auch</li> <li>Wartungscenter</li> </ul> | <ul> <li>Alle Systemsteuerungselemente          Windows-Firew         Den Computer mithilfe der Windows-Firewall         Mithilfe der Windows-Firewall kann verhindert werd         bzw. ein Netzwerk Zugriff auf den Computer erhalte         Wie trägt eine Firewall zum Schutz des Computers b         Was sind Netzwerkstandorte?         <ul> <li>Wie trägt eine Firewall zum Schutz des Computers b             </li> <li>Was sind Netzwerkstandorte?</li> <li>Weim- oder Arbeitsplatznetzwerke             </li> <li>Heim- oder Arbeitsplatznetzwerke mit Personen un             </li> <li>Status der Windows-Firewall:             </li> <li>Eingehende Verbindungen:             </li> <li>Aktive Heim- oder Arbeitsplatznetzwerke (privat):             </li> <li>Benachrichtigungsstatus:             </li> </ul> </li> </ul> | all rewall schützen en, dass Hacker oder böswillige So n. ei? rke (privat) d Geräten, die bekannt und vertra Ein Alle Verbindungen mit Program nicht in der Liste zugelassener P vorhanden sind Network Benachrichtigen, wenn ein neue blockiert wird Nice |          | nsteuerung durchsuchen |     |
| Netzwerk- und Freigabecenter                                                                                                    |                                                                                                    |                                                                                                    |          |                        |     |
|                                                                                                    |                                                                                                    |                                                                                                    |          |                        |     |

4. Als Erstes muss links "Eingehende Regeln" gewählt werden, dann "Neue Regel":

| Windows-Firewall mit erweiterter Sig | cherheit                               |                            |                |           |   |                       |
|--------------------------------------|----------------------------------------|----------------------------|----------------|-----------|---|-----------------------|
| Datei Aktion Ansicht ?               |                                        |                            |                |           |   |                       |
| 🗢 🔿 🔁 📰 📑 🛛 🖬                        |                                        |                            |                |           |   |                       |
| Windows-Firewall mit erweitert       | ingehende Regeln                       |                            |                |           |   | Aktionen              |
| Eingehende Regeln N                  | lame                                   | Gruppe                     | Profil         | Aktiviert | * | Eingehende Regeln     |
| Verbindungssicherheitsrege           | Remote-Ereignisprotokollverwaltung (NP | Remote-Ereignisprotokollve | Domä           | Nein      |   | 🚉 Neue Regel          |
| 🛛 🖳 Überwachung                      | Remote-Ereignisprotokollverwaltung (NP | Remote-Ereignisprotokollve | Privat         | Nein      |   |                       |
|                                      | Remote-Ereignisprotokollverwaltung (RP | Remote-Ereignisprotokollve | Doma<br>Privat | Nein      |   |                       |
| ĕ                                    | Remote-Ereignisprotokollverwaltung (RP | Remote-Ereignisprotokollve | Domä           | Nein      |   | √ Nach Gruppe filtern |
|                                      | Remote-Ereignisprotokollverwaltung (RP | Remote-Ereignisprotokollve | Privat         | Nein      |   | Ansicht               |
|                                      | Remoteunterstützung (DCOM eingehend)   | Remoteunterstützung        | Domä           | Ja        |   | Aktualisieren         |
|                                      | Remoteunterstützung (PNRP eingehend)   | Remoteunterstützung        | Offen<br>Domä  | Ja<br>la  |   | Liste exportieren     |
|                                      | Remoteunterstützung (RA-Server-TCP ei  | Remoteunterstützung        | Domä           | Ja        |   | Hilfe                 |
|                                      | Remoteunterstützung (SSDP/TCP eingeh   | Remoteunterstützung        | Domä           | Ja        |   | Auconuškito Elemento  |
|                                      | Remoteunterstützung (SSDP/UDP eingeh   | Remoteunterstützung        | Domä           | Ja        |   | Ausgewanite Elemente  |
|                                      | Remoteunterstützung (TCP eingehend)    | Remoteunterstützung        | Offen          | Ja        | - | Regel deaktivieren    |
|                                      | III                                    |                            |                | +         |   | 🔏 Ausschneiden 🔻      |

5. Setzen Sie den Punkt bei "Port":

| Assistent für neue eingehe       | nde Regel                                                                                                    |
|----------------------------------|----------------------------------------------------------------------------------------------------|
| Regeltyp                         |                                                                                                    |
| Wählen Sie den Typ der zu erstel | enden Firewallregel aus.                                                                                                    |
| Schritte:                        |                                                                                                    |
| Regeltyp                         | Welchen Regeltyp möchten Sie erstellen?                                                                                                    |
| Protokoll und Ports              |                                                                                                    |
| Aktion                           | O Programm                                                                                                    |
| Profil                           | Regel, die die Verbindungen für ein Programm steuert.                                                                                                    |
| <ul> <li>Name</li> </ul>         | Port     Ort     Ort |
|                                  | Regel, die die Verbindungen für einen TCP- oder UDP-Port steuert.                                                                                                    |
|                                  | © <u>V</u> ordefiniert:                                                                                                    |
|                                  | Anneldedienst 🔹                                                                                                    |
|                                  |                                                                                                    |
|                                  | Ben <u>u</u> tzerdefiniert     Benutzerdefinierte Reael                                                                                                    |
|                                  |                                                                                                    |
|                                  |                                                                                                    |
|                                  |                                                                                                    |
|                                  |                                                                                                    |
|                                  | Weitere Informationen über Regeltypen                                                                                                    |
|                                  |                                                                                                    |
|                                  |                                                                                                    |
|                                  | < <u>Z</u> urück <u>Weiter &gt;</u> Abbrechen                                                                                                    |
|                                  |                                                                                                    |

Software 2

com

6. Setzen Sie den Punkt bei "TCP" und "Bestimmte lokale Ports" und tragen Sie den Port "3050" ein:

| 🔗 Assistent für neue eingehe    | ende Regel                                                               |
|---------------------------------|--------------------------------------------------------------------------|
| Protokoll und Ports             |                                                                          |
| Geben Sie die Protokolle und Po | rts an, für die diese Regel gilt.                                        |
| Schritte:                       |                                                                          |
| Regeltyp                        | Betrifft diese Regel TCP oder UDP?                                       |
| Protokoll und Ports             | ◎ <u>I</u> CP                                                            |
| <ul> <li>Aktion</li> </ul>      | <u>UDP</u>                                                               |
| Profil                          |                                                                          |
| Name                            | Gilt diese Regel für alle lokalen Ports oder für bestimmte lokale Ports? |
|                                 | O Alle lokalen Ports                                                     |
|                                 | Bestimmte lokale Ports:     3050                                         |
|                                 | Beispiel: 80, 443, 5000-5010                                             |
|                                 |                                                                          |
|                                 |                                                                          |
|                                 |                                                                          |
|                                 |                                                                          |
|                                 |                                                                          |
|                                 |                                                                          |
|                                 | Weitere Informationen über Protokolle und Ports                          |
|                                 |                                                                          |
|                                 |                                                                          |
|                                 | < <u>Z</u> urück Weiter > Abbrechen                                      |
|                                 |                                                                          |

7. Setzen Sie den Punkt bei "Verbindung zulassen":

| Accistont für noue eingeha                                   | nde Percel                                                                                                    |
|--------------------------------------------------------------|----------------------------------------------------------------------------------------------------|
| Aktion<br>Legen Sie die Aktion fest, die aus                 | nge regei                                                                                                    |
| Schritte:<br>Protokoll und Ports<br>Aktion<br>Profil<br>Name | <ul> <li>Weiche Aktion soll durchgeführt werden, wenn eine Verbindung die angegebenen Bedingungen effolit?</li> <li>Ørbindung zulassen         Dies umfasst sowohl mit IPsec geschützte als auch nicht mit IPsec geschützte Verbindungen.         Orbindung zulassen, wenn sie gicher ist             Des umfasst nur mithlife von IPsec authentifizierte Verbindungen. Die Verbindungen werden             "Verbindung gein den IPsec-Eigenschäften und regeln im Knoten             "Verbindung blockieren            Appassen         Ørbindung blockieren</li></ul> |

Software 24

com

8. "Domäne", "Privat" und "Öffentlich" bleibt angehakt:

| 🔗 Assistent für neue eingehe                  | nde Regel                                                                                                    | X   |
|-----------------------------------------------|----------------------------------------------------------------------------------------------------|-----|
| Profil<br>Geben Sie die Profile an, für die d | iese Regel zutrifft.                                                                                                    |     |
| Schritte:<br>Regetyp<br>Protokoll und Ports   | Wann wird diese Regel angewendet?                                                                                                    |     |
| <ul><li>Aktion</li><li>Profil</li></ul>       | Domäne     Wird angewendet, wenn ein Computer eine Verbindung mit der Firmendomäne hat.                                                                                                    |     |
| • Name                                        | <ul> <li><u>Privat</u></li> <li>Wird angewendet, wenn ein Computer eine Verbindung mit einem privaten Netzwerk hat.</li> <li><u>Offentlich</u></li> <li>Wird angewendet, wenn ein Computer eine Verbindung mit einem öffentlichen Netzwerk hat.</li> </ul> |     |
|                                               | Weitere Informationen zu Profilen<br>< Zurück Weiter > Abbrec                                                                                                    | hen |

9. Tragen Sie als Name "Firebird" ein und beenden diesen Assistenten mit "Fertig stellen":

| 🔐 Assistent für neue eingeh   | ende Regel                               | X  |
|-------------------------------|------------------------------------------|----|
| Name                          |                                          |    |
| Geben Sie den Namen und die E | 3eschreibung dieser Regel an.            |    |
| Schritte:                     |                                          |    |
| Regeltyp                      |                                          |    |
| Protokoll und Ports           |                                          |    |
| Aktion                        | Name                                     |    |
| Profil                        | Firebird                                 |    |
| Name                          | Deschaft um (ettern)                     |    |
|                               | besghreibung (optional):                 |    |
|                               |                                          |    |
|                               |                                          |    |
|                               |                                          |    |
|                               |                                          |    |
|                               |                                          |    |
|                               |                                          |    |
|                               |                                          |    |
|                               |                                          |    |
|                               |                                          |    |
|                               |                                          |    |
|                               |                                          |    |
|                               | < <u>Z</u> urück Fertig stellen Abbreche | an |

Software 24

COM